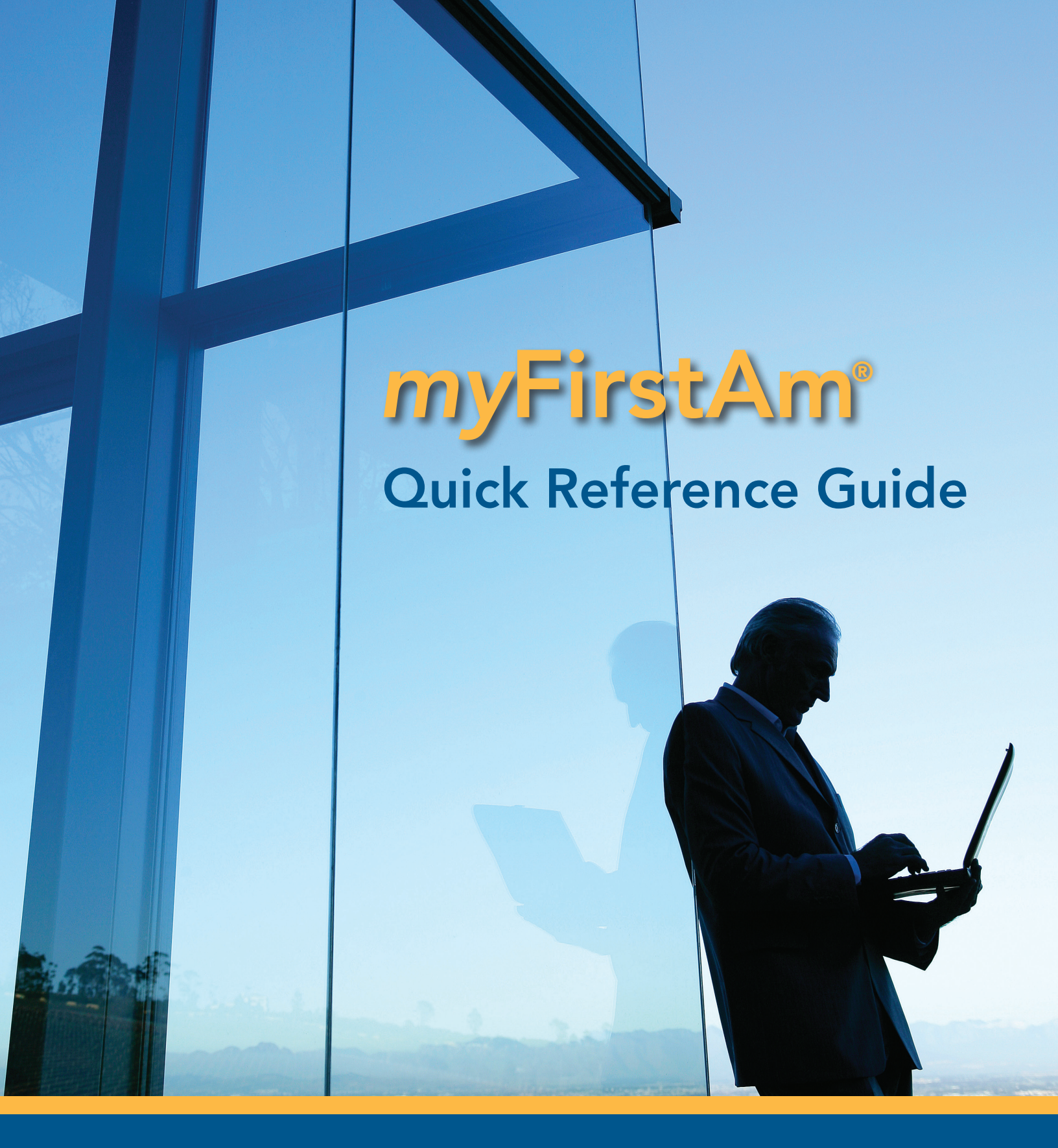

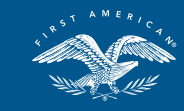

*First American Title*<sup>™</sup> NATIONAL COMMERCIAL SERVICES 866.561.5047 • www.firstam.com/ncs

©2016 First American Financial Corporation and/or its affiliates. All rights reserved. NYSE: FAF

#### Table of Contents

| Introduction to <i>my</i> FirstAm <sup>®</sup> Page 1                  |
|------------------------------------------------------------------------|
| Property Search — Property Reports Page 2                              |
| Locate Property Reports using Map Search powered by Google Maps Page 2 |
| View Property Details and Run Reports                                  |
| Report Delivery Options Page 4                                         |
| Property Search — Recorded Documents Page 5                            |
| Locate Recorded Documents Page 5                                       |
| Farming — Map Farming Page 6                                           |
| Locate Properties by type/owner using interactive Google Maps Page 6   |
| Using Your Farm List Page 7                                            |
| Export Data or Create LabelsPage 7                                     |
| View Orders — EaglePro $^{	extsf{e}}$ Page 8                           |
| Locate EaglePro OrdersPage 9                                           |
| View EaglePro OrdersPage 10                                            |
| Delivery Options & Multi-Site DisplayPage 11                           |
| View Orders — Title/Escrow Page 12                                     |
| Search and View Title/Escrow OrdersPage 12                             |
| Resource Center Page 13                                                |
| Widgets and Preferences Page 14                                        |
| SupportPage 15                                                         |

#### INTRODUCTION

*my*FirstAm<sup>®</sup> is First American's premier web application designed to provide customers with the most current order and property information available. With *my*FirstAm, you now have a single portal to view complete details on your orders, access comprehensive property data\*, and take advantage of our informational resource center.

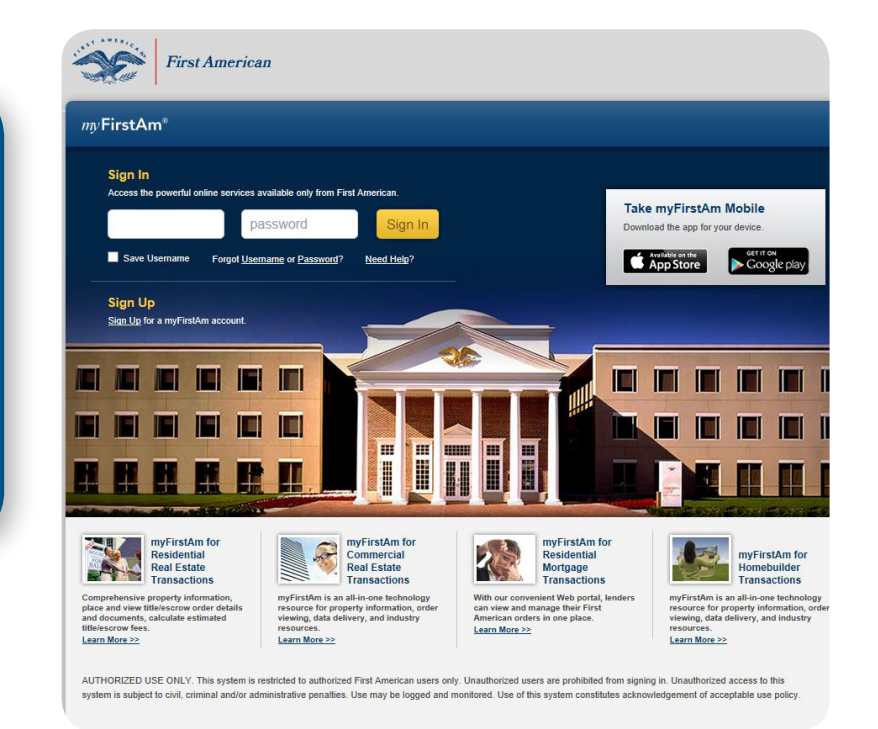

#### Login

Sign in using your credentials.

If you don't already have an account, click the **Sign Up** link on the home page or contact your sales representative today.

#### www.myfirstam.com

\*Fees may apply. Not available where prohibited by law.

#### **PROPERTY SEARCH — PROPERTY REPORTS**

Property Search combines the convenience of Google Maps with our powerful property database to get you the reports and info you need. Select **Property Reports\*** from the **Property Search** menu.

Upon login, Property Search displays by default, but you can adjust this in the Preferences tab (see page 14).

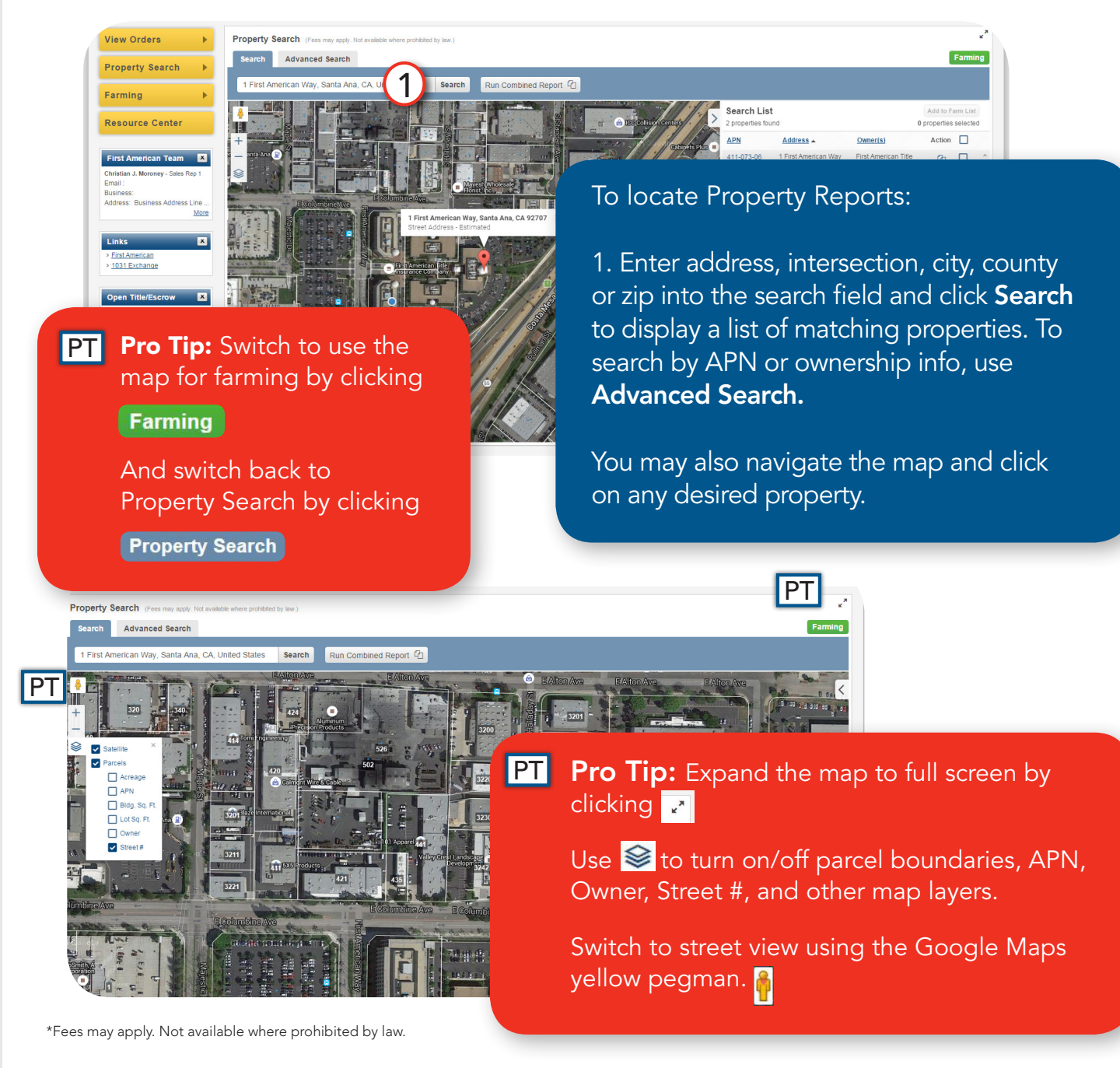

#### To view Property Details and run Reports:

1. When there are multiple results, click the **APN** link to select the property or click **C** under **Action** to quickly run a **Combined Report** for that property based on your last used combined report settings.

2. Run **Property Profile**, **Transaction History**, **Comparable Sales** and **Tax Map** reports.

3. For **Comparable Sales** reports, set the search criteria before running it individually or as part of a combined report.

4. For **Combined Reports**, select which property reports you would like to combine into one report and if you prefer a cover page. Your choices here are remembered as your default for combined reports.

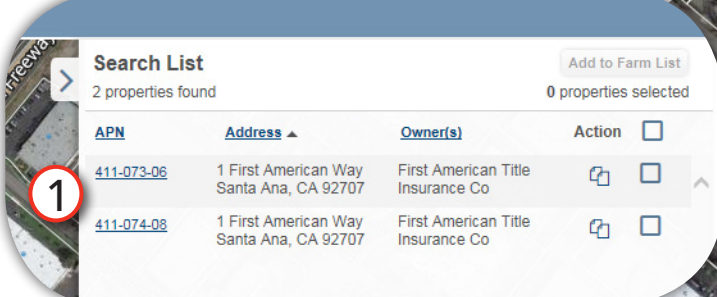

**PT Pro Tip:** Track monthly Property Report usage within the **Available** and **Allowance** columns.

> Click on **Add to Farm List** to start a Farm List with properties from your search result. The map then switches to Farming to continue building the Farm List.

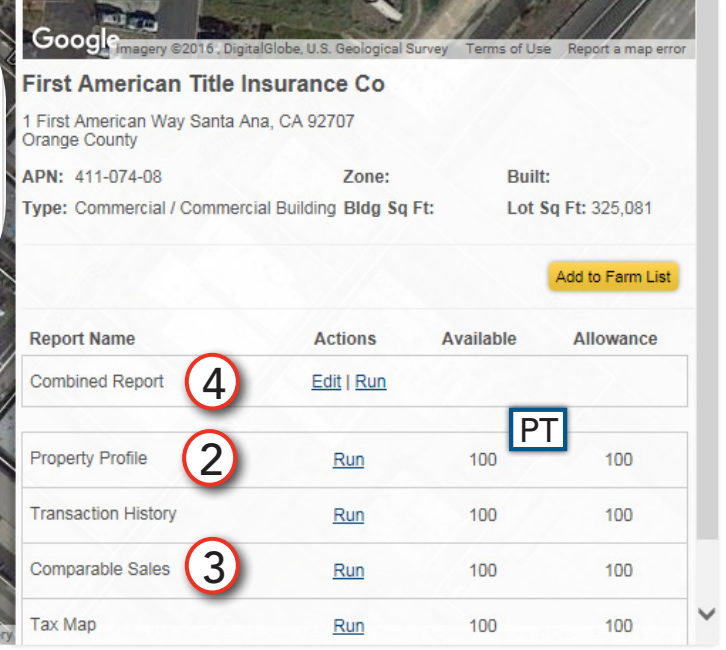

5. After running the report, it displays on your screen for your review.

6. The **Property Profile** and **Transaction History** reports may contain links to recorded documents (ex: the deed is listed under Doc. No. in the Property Profile). Click these links to view the recorded documents.

|                            |                                                            |                                                                | 1                                                           | 234 Bellevue Way Ne, Bel            | levue, WA 98       |
|----------------------------|------------------------------------------------------------|----------------------------------------------------------------|-------------------------------------------------------------|-------------------------------------|--------------------|
| Property Informa           | ation                                                      |                                                                |                                                             |                                     |                    |
| Owner(s):                  | ABC Company                                                |                                                                | Mailing Address:                                            | 123 Test Street, Dallas, TX 7524    | 10                 |
| Owner Phone:               | Unknown                                                    |                                                                | Property Address:                                           | 1234 Bellevue Way Ne, Bellevu       | e, WA 98004        |
| Vesting Type:              | N/A                                                        |                                                                | Alt. APN:                                                   | 012345                              |                    |
| County:                    | King                                                       |                                                                | APN:                                                        | 012345-0075                         |                    |
| Map Coord:                 | 05-25-23-SW                                                |                                                                | Census Tract:                                               | 024000                              |                    |
| Lot#:                      | 9                                                          |                                                                | Block:                                                      |                                     |                    |
| Subdivision:               | Bellevue Gardens 3rd Add                                   |                                                                | Tract:                                                      |                                     |                    |
| Legal:                     | Bellevue Gardens 3rd Add Por<br>Bellevue-Redmond Rd Less C | Wly Of Ln Baap On S Ln Sd Tr 18<br>oRd Plat Block: Plat Lot: 9 | 37.20 Ft W Of Se Cor Sd Tr Th N 01-0                        | 02-46 W 50 Ft Th N 41-06-56 W 96.11 | Ft M/L To Sely Mgn |
| Property Charac            | teristics                                                  |                                                                |                                                             |                                     |                    |
| Use:                       | Store Building                                             | Year Built / Eff. :                                            | 1966 / 1986                                                 | Sq. Ft. :                           | 2400               |
| Zoning:                    | BRRC3                                                      | Lot Size Ac / Sq Ft:                                           | 0.3375 / 14700                                              | # of Units:                         |                    |
| Stories:                   | 1                                                          | Improvements:                                                  |                                                             | Parking / #:                        | 1                  |
| Gross Area:                | 2400                                                       | Garage Area :                                                  |                                                             | Basement Area:                      |                    |
| Sale and Loan li           | nformation                                                 |                                                                |                                                             |                                     |                    |
| Sale / Rec Date:           | 01/01/2016 / 01/04/2016                                    | *\$/Sq. Ft.:                                                   | \$372.92                                                    | 2nd Mtg.:                           |                    |
| Sale Price:                | \$895,000                                                  | 1st Loan:                                                      | \$450,000                                                   | Prior Sale Amt:                     |                    |
| Doc No.:                   | 0629-2689                                                  | Loan Type:                                                     | Conventional                                                | Prior Sale Date:                    |                    |
| Doc Type:                  | Warranty Deed                                              | Transfer Date:                                                 | 06/29/2007                                                  | Prior Doc No.:                      |                    |
| Seller:                    | Doe, John J and Jane                                       | Lender:                                                        | Washington First Int'l Bank                                 | Prior Doc Type:                     |                    |
| \$/Sq. Ft. is a calculatio | n of Sale Price divided by Sq. Feet.                       |                                                                |                                                             |                                     |                    |
| Tax Information            |                                                            |                                                                |                                                             |                                     |                    |
| Imp Value:                 | \$1,000                                                    |                                                                | Exemption Type:                                             |                                     |                    |
| Land Value:                | \$926,100                                                  |                                                                | Tax Year / Area:                                            | 2015 / 0330                         |                    |
| Total Value:               | \$927,100                                                  |                                                                | Tax Value:                                                  | \$927,100                           |                    |
| Total Tax Amt:             | \$7,845.89                                                 |                                                                | Improved:                                                   | 0%                                  |                    |
| MPORTANT – READ (          | CAREFULLY: THIS REPORT IS NOT                              | Limitation of Liabili                                          | ity for Informational Report<br>RVICE OR A REPRESENTATION O | F THE CONDITION OF TITLE TO RE      | AL PROPERTY. IT    |

document to be delivered along with the **Property Profile**.

7. Select report delivery options: **Print Report, Email Report** or **PDF report**.

#### **PROPERTY SEARCH — RECORDED DOCUMENTS**

Recorded Documents image search requires State, County, Document Number and Document Date. Recorded Document image availability varies widely by County and is subject to any applicable restrictions.

| operty Scaren   | menu.                                       |                                                             |                                                                                |                                                                                            |
|-----------------|---------------------------------------------|-------------------------------------------------------------|--------------------------------------------------------------------------------|--------------------------------------------------------------------------------------------|
|                 |                                             |                                                             |                                                                                |                                                                                            |
| Documents       |                                             |                                                             |                                                                                |                                                                                            |
|                 |                                             |                                                             | Available                                                                      | Allowance                                                                                  |
| Document Search |                                             |                                                             | 100                                                                            | 100                                                                                        |
| County *        | Document Number *                           | Document Date *                                             |                                                                                |                                                                                            |
| County          |                                             |                                                             |                                                                                |                                                                                            |
|                 |                                             |                                                             |                                                                                |                                                                                            |
|                 | Documents Document Search County * County V | Documents Document Search County * Document Number * County | Documents  Document Search  County * Document Number * Document Date *  County | Documents  Document Search  County *  County *  Document Number *  Document Date *  County |

\*Fees may apply. Not available where prohibited by law.

#### FARMING — MAP FARMING

Map Farming leverages our vast collection of property attributes and ownership data — and the power of Google Maps — to help you target areas to grow your business.

Select Map Farming\* from the Farming menu.

PT Pro Tip: Switch to use the map for property search by clicking Property Search

And switch back to farming by clicking **Farming** 

To run a Farming Search

1. Draw an area using map tools, click on parcels, or search by entering address, APN or owner.

2. Use filters 🚔 to customize your farming search and find specific properties that meet your criteria.

3. Your properties appear in the **Farm List** and are ready for export.

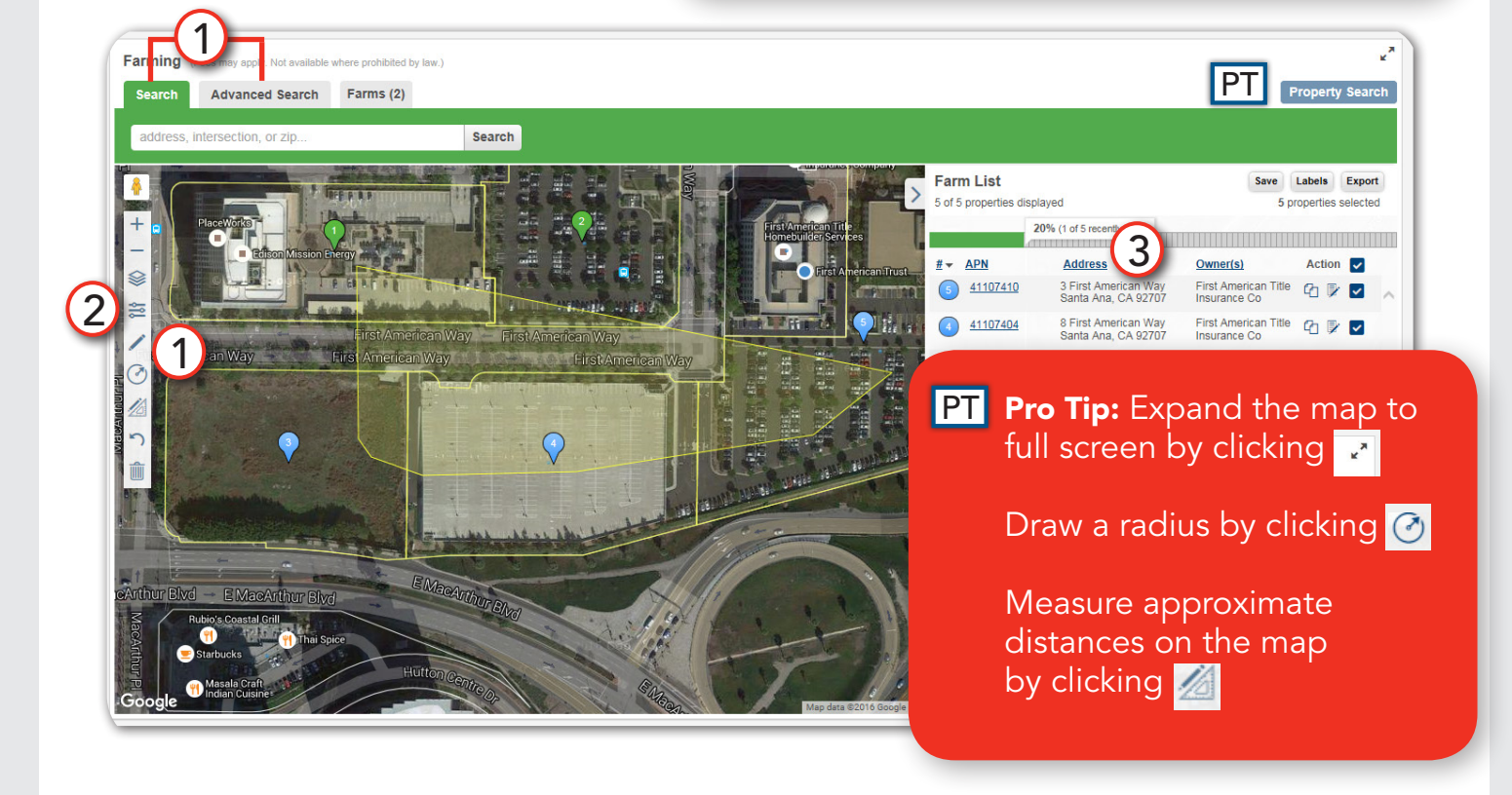

\*Fees may apply. Not available where prohibited by law.

#### To Export Farming data or create Labels

1. Select properties from the Farm List using the checkboxes.

2. Click **Labels** to generate labels or click **Export** to download property data into a spreadsheet or variety of reports.

3. The **Available** and **Allowance** areas reflect your monthly use of the Export or Labels function and any applicable price.

4. Make selections and then choose to email, print or download.

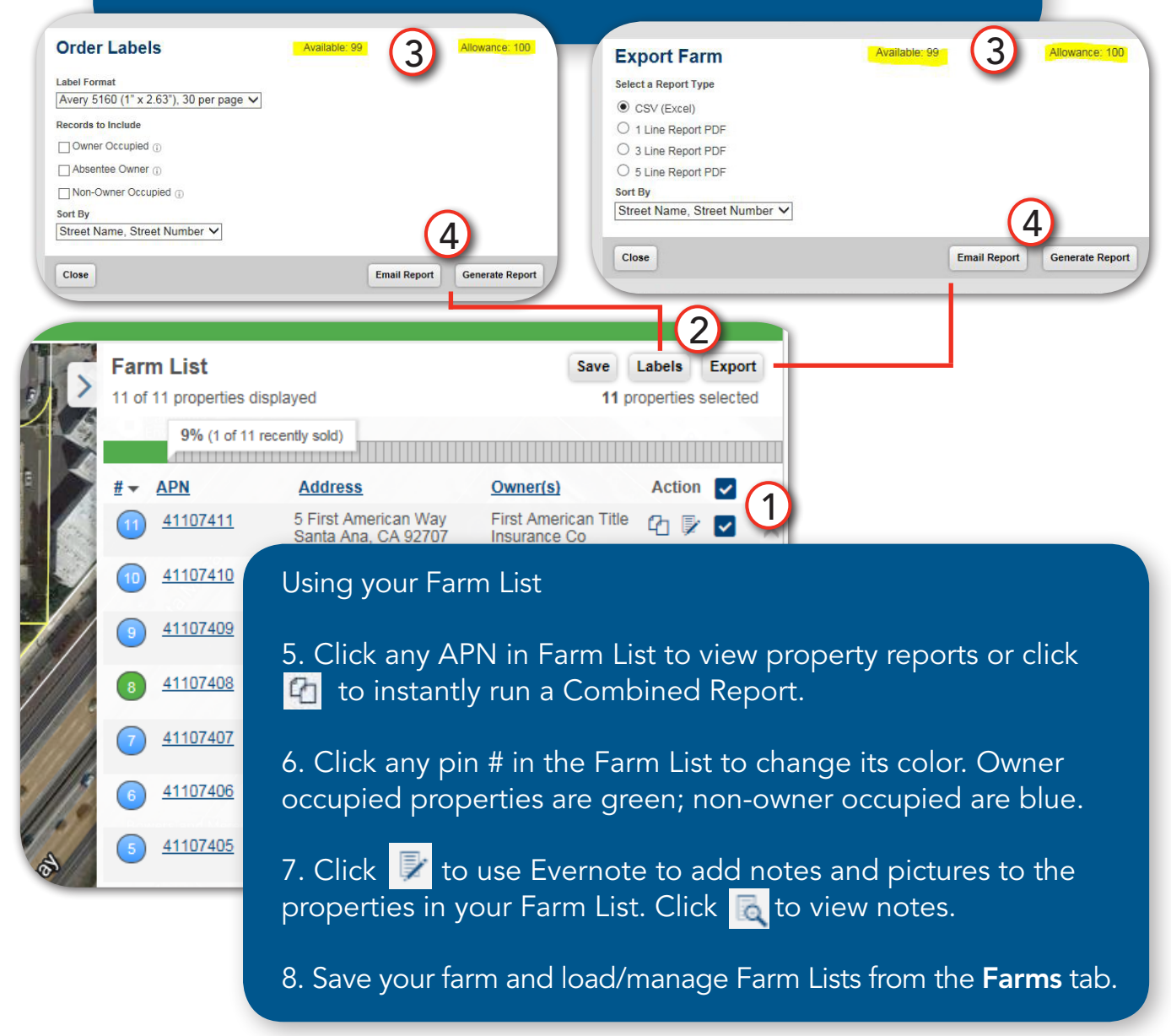

#### VIEW ORDERS — EAGLEPRO

EaglePro is our web-based title document delivery system for your commitments, preliminary reports, exception documents and maps (collectively referred to as an EaglePro order). Your EaglePro orders are integrated into *my*FirstAm — so you can conveniently view all your order documents in one location.

The dashboard displays your recent EaglePro Orders.

Select **EaglePro** from the **View Orders** menu.

| NATIONAL COMM                     | MERCIAL SERVICES             | ///              | 129                     | Home Acco    | unt Activity  \$0.00 | Preferences | Help      | Feedback S   | Sign O |
|-----------------------------------|------------------------------|------------------|-------------------------|--------------|----------------------|-------------|-----------|--------------|--------|
| vFirstAm®                         |                              |                  |                         |              |                      |             | welcome C | hristian Mor | rone   |
| /iew Orders ►                     | EaglePro <sup>®</sup> Orders |                  |                         |              |                      |             |           |              |        |
| Property Search                   | Customer Reference:          | FA Reference:    | Company:                | Development: | Project:             |             |           |              |        |
|                                   | Start Report Date:           | End Report Date: |                         |              |                      |             |           |              |        |
| arming 🕨 🕨                        |                              |                  |                         |              |                      |             |           |              |        |
| esource Center                    |                              |                  |                         |              |                      |             |           | Sean         | ch 🕽   |
|                                   | Filter: State                | County 🗸         | Results 1 to 10 (of 25) |              |                      |             | Show/Hi   | de Columns 1 | 1213   |
| irst American Team 🛛 💌            | Customer Referen             | ce               |                         | FA Reference | Report Date -        | State       | County    | Actions      | s      |
| hristian J. Moroney - Sales Rep 1 | 813 Maple                    |                  |                         | 675404       | 02/02/2015           | Wisconsin   | Dane      | Deliver      | r      |

Your EaglePro email notification contains the reference numbers required to locate your EaglePro order in *my*FirstAm.

| Title™<br>RCIAL SERVICES                                                                                                    | Home Account Activity 1\$0.00                                                                                                    | Preferences Help Feedback Sign Out<br>welcome Christian Moroney                                                                                                    |
|----------------------------------------------------------------------------------------------------|----------------------------------------------------------------------------------------------------|----------------------------------------------------------------------------------------------------|
| EaglePro® Orders       1         Customer Reference:       FA Reference:         813 Maple       675404         Start Report Date:       End Report Date:         Filter:       State         V       County         Results 1 to                                                                                                    | Development: Pro                                                                                                    | ject:<br>2 Search )<br><u> Show/Hide Columns</u>                                                                                                    |
| Torm:       ProtAmerican-EPSupport         Co       Moroney, Christian 3         Subject:       First American Title EaglePro**: 813 Maple Terrace.         Image: Message       EWI Commitment-2006.pdf (72 KB)         EaglePro**         First American Title**         National Commitment-2006.pdf (72 KB)         EaglePro**         Prost American Title**         National Commitment/Report for 813 Maple Terrace is attached to the within the report.         Your Title Commitment/Report for 813 Maple Terrace is attached to the within the report.         Your online:         To view your order via the EaglePro website: http://myfirstam.com/EagleFro         Your Title Commitment/Report for 813 Maple Terrace is attached to the within the report.         For your convenience, you may also view this order online:         To view your order via the EaglePro website: http://myfirstam.com/YEagleFro         To view your order via the myFirstAm website: http://myfirstam.com/YEagleFro         To view your order via the EaglePro website: http://myfirstam.com/YEagleFro         To view your order via the StalePro website: http://myfirstam.com/YiewOrone/YiewOrone/YiewOrone/YiewOrone/YiewOrone/YiewOrone/YiewOrone/YiewOrone/YiewOrone/YiewOrone/YiewOrone/YiewOrone/YiewOrone/YiewOrone/YiewOrone/YiewOrone/YiewOrone/YiewOrone/YiewOron | Your Orders via: EaglePro™   myFirstAm®<br>n documents.<br>his email. Supporting documents are linked<br>eProOrder/EPOrders/675404/4000026<br>eProOrder/EPOrders/675404/4000026 | To locate your EaglePro orders:<br>1. Type in either the Reference<br>Number (Customer Reference)<br>or the Order Number (FA<br>Reference) from the email<br>notification. You can also<br>choose to search by Report<br>Date range.<br>2. Click Search. |
| THE Officer:<br>Thank you for trusting First American Title. We value your business.<br>Remember to use us for your next trans-<br>PT Pronotified<br>to your                                                                                                    | <b>Tip:</b> Your EaglePro ema<br>ication also includes a di<br>our documents in <i>my</i> Firs                                                                                  | il<br>rect link<br>tAm.                                                                                                    |

To view your EaglePro order:

1. Click on the **Customer Reference** to access the Title Report.

| Customer Reference: | FA Reference:    | Company:                              | Development:             | Project: |        |                           |
|---------------------|------------------|---------------------------------------|--------------------------|----------|--------|---------------------------|
| 813 Maple           | 675404           |                                       |                          |          |        |                           |
| Start Report Date:  | End Report Date: |                                       |                          |          |        |                           |
|                     |                  |                                       |                          |          |        |                           |
|                     |                  |                                       |                          |          |        |                           |
|                     |                  |                                       |                          |          |        |                           |
| ilter: State 🗸      | County           | Results 1 to 1 (of 1)                 |                          |          |        | Show/Hi                   |
| ilter: State        | County V         | Results 1 to 1 (of 1)<br>FA Reference | Report Date <del>-</del> | State    | County | <u>Show/Hi</u><br>Action: |

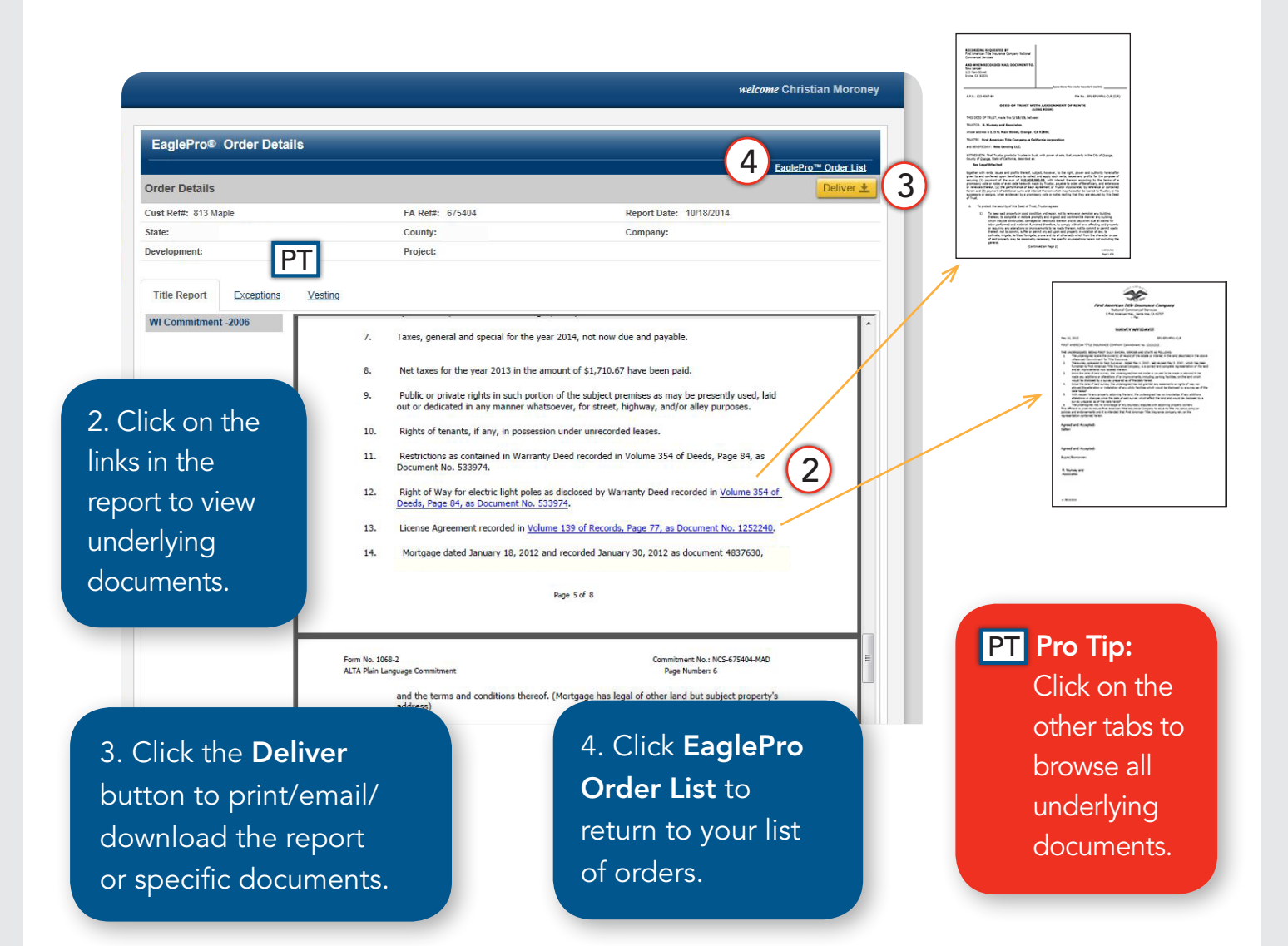

The Deliver option allows you to print, email or download your report or documents. It is available while viewing your EaglePro order details and also from your EaglePro order list.

1. In your order list, click **Deliver** under the Actions column.

| Customer Reference: FA Reference: | Company:                | Development:  | Project:   | Start Report Date: | End Report Date:  |
|-----------------------------------|-------------------------|---------------|------------|--------------------|-------------------|
|                                   |                         |               |            |                    | 2                 |
| Filter: State   County            | Results 1 to 10 (of 37) |               |            |                    | Show/Hide Columns |
| Customer Reference                | FA Reference            | Report Date - | State      | County             | Actions           |
| 123 Training Drive                | 606538                  | 01/22/2016    | California | San Diego          | Deliver           |
| 813 Maple Court                   | 675404                  | 12/16/2015    | Wisconsin  | Dane               | Deliver           |
| 456 Arrowhead Lane                | 727623WA4               | 05/04/2015    | Washington | KING               | Deliver           |
| 244 Viking Sand                   | 697194                  | 01/30/2015    | Minnesota  | MURRAY             | Deliver           |
| 755 Mountain View                 | 709828                  | 01/26/2015    | California | Orange             | Deliver           |
| 633 Spider Lane                   | 629721                  | 01/17/2015    | Arizona    | Coconino           | Deliver           |
| 444 Green Lantern                 | 662444                  | 12/31/2014    | California | Orange             | Deliver           |
| 522 Red Baron Ridge               | 694651-003              | 12/04/2014    | California | Stanislaus         | Deliver           |
| DCFA14 Multi-Site Project         | 684184                  | 10/20/2014    | Florida    |                    | Deliver           |
| Ourse Witz Descents               |                         |               |            |                    |                   |

2. Use check boxes to select documents.

#### 3. Print, Email or Download selected documents.

**Download as Combined PDF**: Selected files will download as pages within a single PDF file.

**Download as Individual Docs:** Selected files will download as individual PDF documents contained within a single zipped folder.

| can Title™                                                                                                    |                                         |                                   | 3                              | IL Tins |
|----------------------------------------------------------------------------------------------------|-----------------------------------------|-----------------------------------|--------------------------------|---------|
| Order No: 675404 675404                                                                                         | Print                                   | Email Download as<br>Combined PDF | Download as<br>Individual Docs | Close   |
| Selected file(s) Size: 137.50 KB                                                                                |                                         |                                   |                                |         |
| Note: Email your PDF documents to a new maximum of 2<br>Multiple email addresses may be entered, but each addre | 25 MB.<br>as must be separated by a com | ma.                               |                                |         |

PT Pro Tip: The 
■ icon next to your EaglePro order identifies it as the project file for your multi-site transaction.

Click 🛨 to open the project and view individual site files.

#### VIEW ORDERS — TITLE/ESCROW

Your Title/Escrow order status and details are available real-time in *my*FirstAm — so you always know the current status of your transaction.

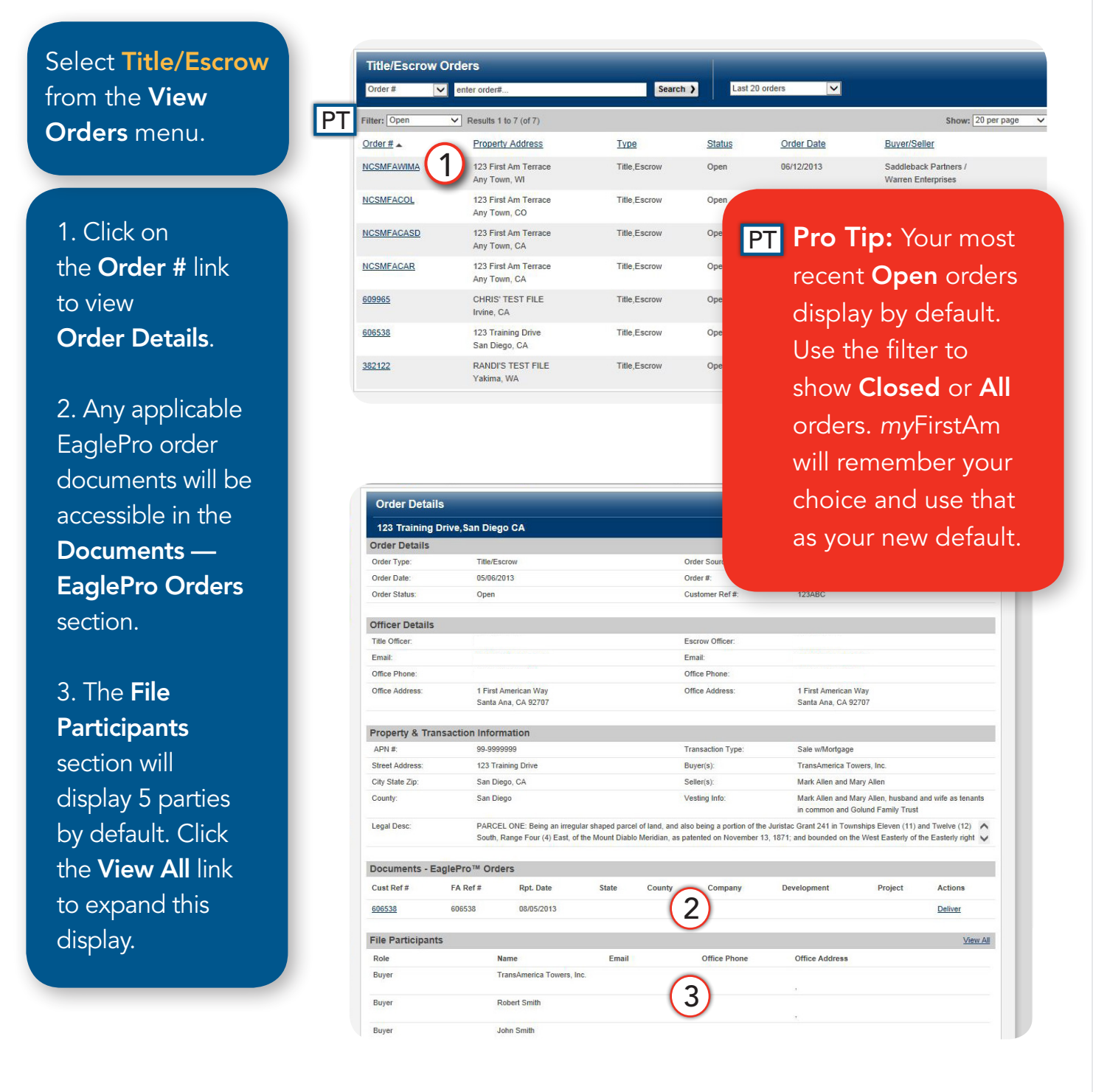

#### **RESOURCE CENTER**

Choose from a collection of popular informational tools and valuable resources.\*

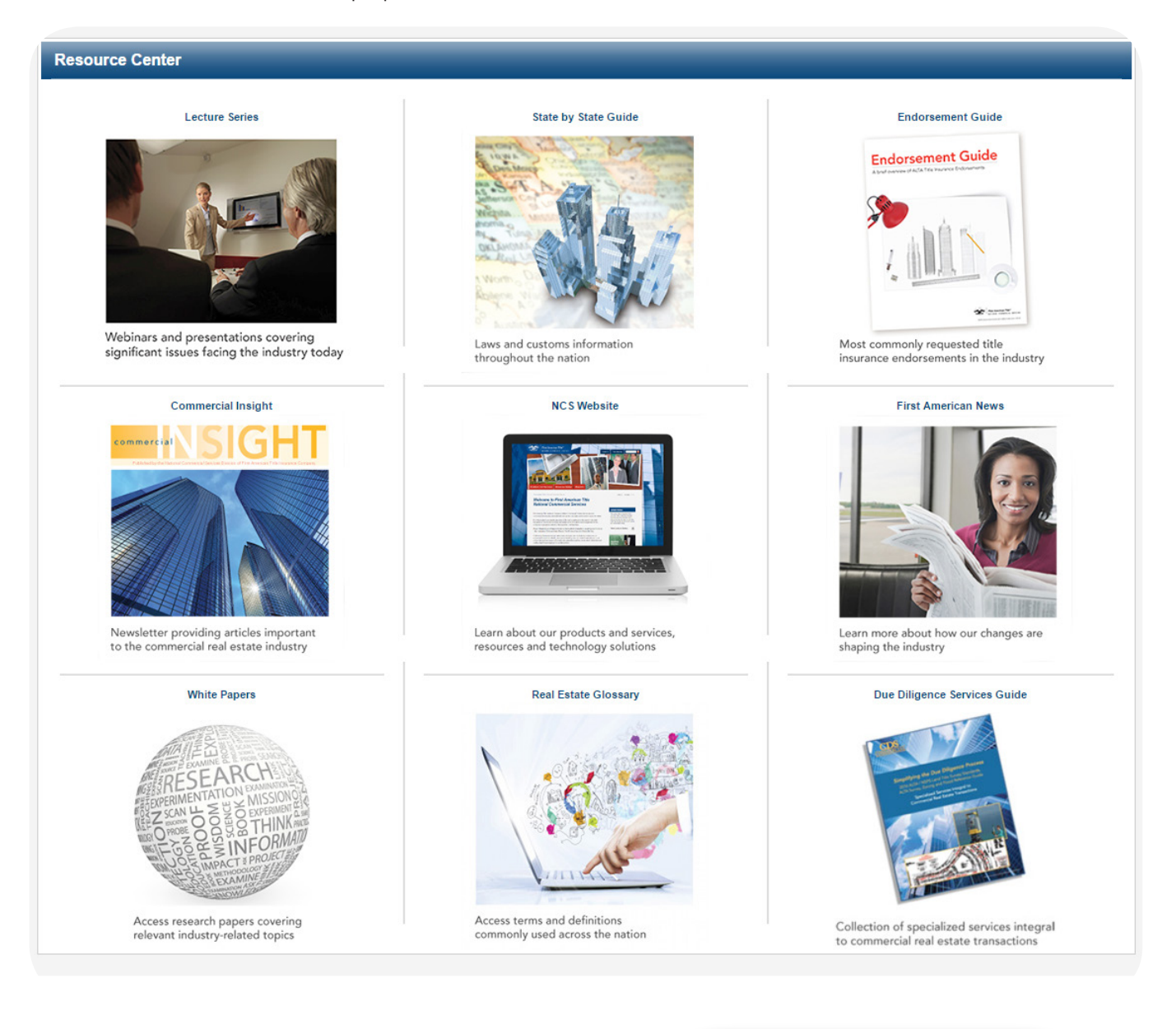

Select **Resource Center** from the menu.

\*Not all resources are available in all areas.

#### WIDGETS AND PREFERENCES

*my*FirstAm contains a collection of widgets containing content-rich shortcuts that save you time.

#### How Widgets work

- 1. Recent Properties displays recent properties accessed using Property Search.
- 2. Links gives access to this *my*FirstAm Quick Reference Guide, tutorial videos and websites.
- 3. **Open Title/Escrow** displays up to 5 of your most recent open Title/Escrow orders.
- 4. First American Team displays contact information for your local sales representative(s).
- 5. **Premium Sites** gives instant access to the Underwriting Library.

| 1<br>Recent Properties                                                                                                    | 2 Links 🛛 3                                                                                                    | Open Title/Escrow                                                            |
|----------------------------------------------------------------------------------------------------|----------------------------------------------------------------------------------------------------|------------------------------------------------------------------------------|
| 211 E COLUMBINE AVE<br>SANTA ANA, CA 92707                                                                                                    | First American     NCS Website     Guide: myEirstAm for C                                                                                                    | Order # Property Address<br><u>609965</u> CHRIS' TEST FILE<br>Irvine, CA     |
| 13833 CEDAR ST<br>TRONA, CA 93562                                                                                                    | <u>Video: myFirstAm for C</u>                                                                                                    | 606538 123 Training Drive<br>San Diego, CA                                   |
| 1 MACARTHUR PL #300                                                                                                    | More                                                                                                    | 382122 RANDI'S TEST FILE<br>Yakima, WA                                       |
| SANTA ANA, CA 92707<br>815 CATALINA AVE                                                                                                    | ~                                                                                                    | 280088 RANDI'S TEST FILE<br>Orange, CA                                       |
| SANTA ANA, CA 92706                                                                                                    | 4                                                                                                    | (Five most recent open orders shown)                                         |
| 5 FIRST AMERICAN WAY<br>SANTA ANA, CA 92707                                                                                                    | Christian J. Moroney - Sales Rep 1                                                                                                    | Premium Sites 🛛 🗶                                                            |
| More                                                                                                    | Email :                                                                                                    |                                                                              |
|                                                                                                    | Business:<br>More                                                                                                    | Underwriting Library                                                         |
|                                                                                                    | Business: More                                                                                                    | Underwriting Library                                                         |
| PT Pro Tip: Click 🗖 to                                                                                                    | Business:<br>More                                                                                                    | Underwriting Library<br>PT<br>hily 15:00 Preferences Neth Feedback Sign Out  |
| PT Pro Tip: Click <b>I</b> to                                                                                                    | Business:<br>More<br>Home Account Account Ac                                                                                                    | Underwriting Library                                                         |
| PT Pro Tip: Click <b>■</b> to hide widgets.                                                                                                    | Business:<br>More<br>Home Account Act<br>My Preferences<br>Profile Change Password Manage Content Message<br>Customize your Home Page                                                                                                    | Underwriting Library<br>PT<br>wy 152 0 Preferences Help Feedback Sign Out    |
| PT Pro Tip: Click ▲ to hide widgets. Click the Preferences tab                                                                                        | Business:<br>More<br>My Preferences<br>Profile Change Password Manage Content Message<br>Customize your Home Page<br>Default Landing Page Property Search - Property Reports •<br>Autiliable Content                                                                                                    | Underwriting Library                                                         |
| PT Pro Tip: Click <b>■</b> to<br>hide widgets.<br>Click the Preferences tab                                                                           | Business:<br>More<br>More<br>My Preferences<br>Profile Change Password Manage Content Message<br>Default Landing Page Property Search - Property Reports<br>Available Content Display Widget First American<br>First American<br>First Ameri                                                                                                    | Underwriting Library<br>PT<br>Writy 152.0 Preferences Help Feedback Sign Out |
| PT Pro Tip: Click ▲ to hide widgets. Click the Preferences tab then Manage Content                                                                    | Business:<br>More<br>Nore<br>N | Underwriting Library PT Wry 1500 Preferences Help Feedback Sign Out ges      |
| PT Pro Tip: Click ▲ to hide widgets. Click the Preferences tab then Manage Content to restore widgets and                                             | Business:<br>More<br>Nore<br>New Account Act<br>My Preferences<br>Profile Change Password Manage Content Message<br>Customize your Home Page<br>Default Landing Page Property Reports •<br>Available Content Display Widget<br>First American Team<br>Links @<br>Open TitleEscrow<br>Pernium Sites @<br>Recent Properties @                                                                                                    | Underwriting Library                                                         |
| PT Pro Tip: Click ▲ to hide widgets. Click the Preferences tab then Manage Content to restore widgets and adjust your default                         | Business:<br>More<br>Nore<br>N | Underwriting Library                                                         |
| PT Pro Tip: Click ▲ to hide widgets. Click the Preferences tab then Manage Content to restore widgets and adjust your default landing page and links. | Business:<br>More<br>More<br>My Preferences<br>Profile Change Password Manage Content Message<br>Customize your Home Page<br>Default Landing Page Property Search - Property Reports<br>Available Content Display Widget<br>First American Team<br>Likis<br>Den TitelEscrow<br>Pernium Sites<br>Recert Properties<br>Customize Links<br>Tog the Links into the order that they should be displayed                                                                                                    | Underwriting Library                                                         |
| PT Pro Tip: Click ▲ to hide widgets. Click the Preferences tab then Manage Content to restore widgets and adjust your default landing page and links. | Business:<br>More<br>More<br>My Preferences<br>Profile Change Password Manage Content Message<br>Customize your Home Page<br>Default Landing Page Property Search - Property Reports<br>Available Content Display Widget<br>First American Team<br>Customize Links<br>Recent Properties<br>Display Link Link Name<br>URL<br>Display Link Link Name<br>URL                                                                                                    | Underwriting Library                                                         |

### Support

- 1. Recover your **Username** and/or **Password** from the *my*FirstAm login screen.
- 2. Access additional troubleshooting information by clicking Need Help?

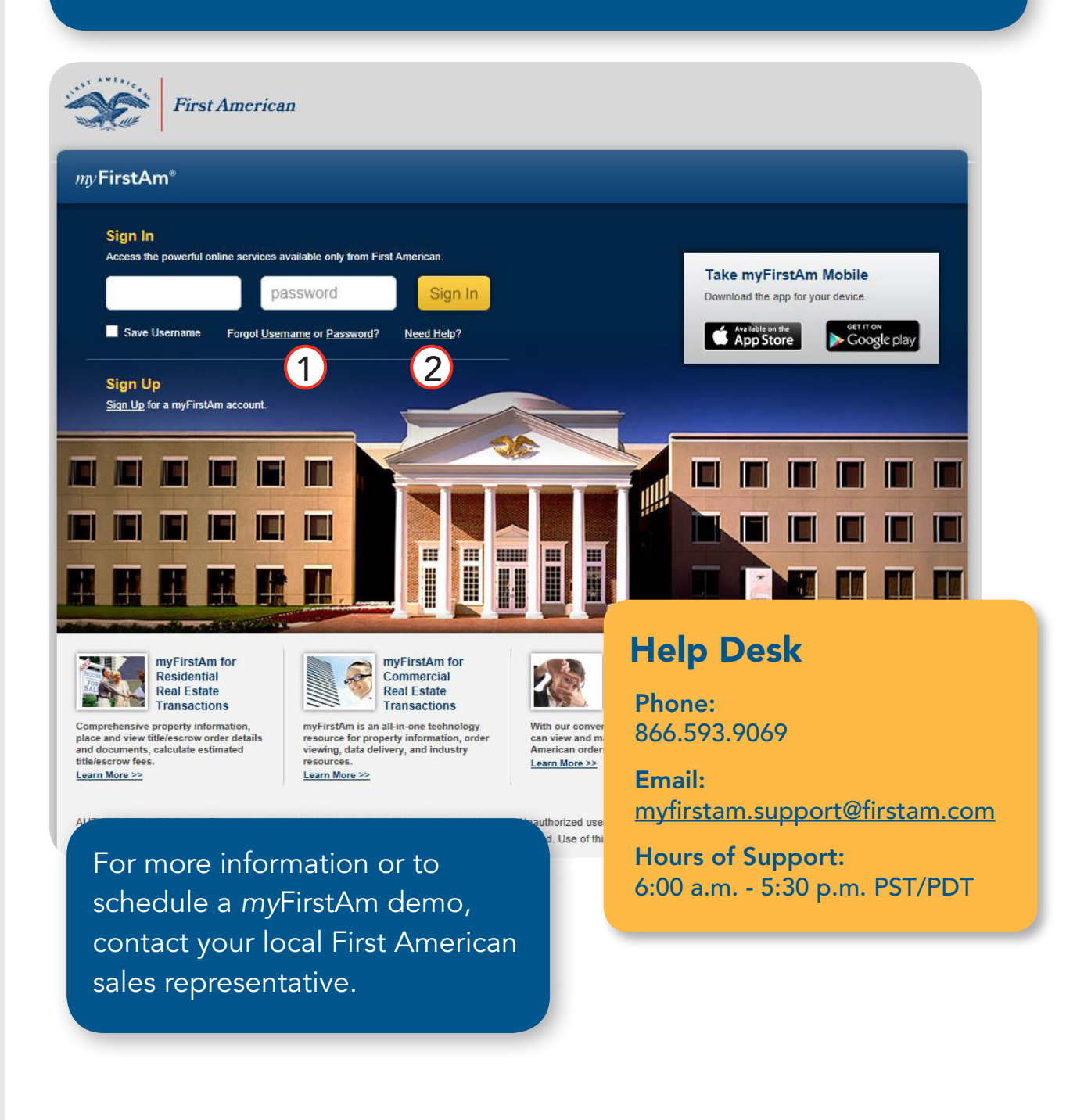

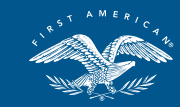

*First American Title*™ NATIONAL COMMERCIAL SERVICES 866.561.5047 • www.firstam.com/ncs

First American Title Insurance Company, and the operating divisions thereof, make no express or implied warranty respecting the information presented and assume no responsibility for errors or omissions. First American, the eagle logo, First American Title, and firstam.com are registered trademarks or trademarks of First American Financial Corporation and/or its affiliates.